# Kostenrisiko Quotentabelle

#### Hauptseite > Berechnungen > Kostenrisiko > Quotentafel

| Inhaltsverzeichnis                       |     |
|------------------------------------------|-----|
| 1 Quotentafel                            | 1   |
| 2 Funktionen im Bearbeitungsbereich      | 2   |
| 2.1 Grundlage                            | . 2 |
| 2.1.1 BRAGO                              | . 2 |
| 2.1.2 PKH-Bewilligung ohne Ratenzahlung  | . 2 |
| 2.1.3 Wert                               | . 2 |
| 2.1.4 Auftraggeber                       | . 2 |
| 2.1.5 Auftraggeber Gegenseite            | . 2 |
| 2.1.6 1. Inst., 2. Inst Gerichtsgebühren | . 2 |
| 2.1.7 1. Inst., 2. Inst RA-Gebühren      | . 3 |
| 2.1.8 Berechnung mit Mehrwertsteuer      | . 3 |
| 2.2 Mit außergerichtlichen Gebühren      | . 3 |
| 2.2.1 Mit Anwaltskosten Gegenseite       | . 3 |
| 2.3 Gegenseite Einzelvertretung          | . 3 |
| 2.3.1 Wert ist Klageforderung            | . 3 |
| 2.3.2 12 a ArbGG                         | . 3 |
| 2.4 Quotentafel                          | . 4 |
| 2.5 Zu berechnende Quote 1/10            | . 4 |
| 2.5.1 Kläger                             | . 4 |
| 2.6 I. Instanz                           | . 4 |
| 2.7 2 Instanzen                          | . 4 |
| 2.8 Beklagter                            | . 5 |
| 2.9 I. Instanz                           | . 5 |
| 2.10 2 Instanzen                         | . 5 |
| 3 Funktionen in der Abschlussleiste      | . 5 |
| 3.1 Zurück                               | . 5 |
| 3.2 Senden                               | . 6 |
| 3.3 E-Brief                              | . 6 |
| 3.4 Clipboard                            | . 6 |
| 3.5 Drucken                              | . 6 |
| 3.6 OK                                   | . 6 |
| 3.7 Abbruch                              | . 6 |

# Quotentafel

Datei:Quotentafel RVG rm7.gif

In der Quotentafel sehen Sie in einer Übersicht das Gesamtkostenrisiko für Kläger und Beklagten. Soll der Streitwert in die Berechnung mit einbezogen werden, wählen Sie die Einstellung Wert ist Klageforderung (bei der Berechnung auf Grundlage der BRAGO wird der Streitwert automatisch einbezogen).

Es handelt sich um eine Übersicht innerhalb der Programmfunktion Kostenrisiko. Um sich die Quotentafel anzeigen zu lassen, klicken Sie auf Weiter im Kostenrisiko.

# Funktionen im Bearbeitungsbereich

# Grundlage

# BRAGO

Wählen Sie die Einstellung BRAGO, um die Kostenrisiko-Übersicht auf der Grundlage der BRAGO aufzurufen.

# PKH-Bewilligung ohne Ratenzahlung

Wählen Sie PKH-Bewilligung ohne Ratenzahlung, werden nur die gegnerischen Anwaltskosten (und diese als Regelgebühren) berechnet, da die Gerichtskosten und die eigenen Anwaltsgebühren von der Staatskasse getragen werden.

#### Wert

Geben Sie in dieses Eingabefeld die Höhe des Streitwerts ein, für den Sie das Kostenrisiko berechnen möchten. Sie können einen bis zu neunstelligen Wert eingeben. Bei Eingabe von Streitwerten größer als 30 Mio. Euro werden die Höchstgrenzen von § 22 II RVG und § 39 II GKG berücksichtigt.

# Auftraggeber

Sollen für eine Partei Gebühren für mehrere Auftraggeber berechnet werden, geben Sie die gewünschte Anzahl der Auftraggeber ein. Die Anzahl der Auftraggeber bezieht sich nur auf eine beteiligte Seite.

# Auftraggeber Gegenseite

Geben Sie hier die Anzahl der Auftraggeber der Gegenseite ein.

# 1. Inst., 2. Inst. - Gerichtsgebühren

In dieses Eingabefeld geben Sie die Anzahl der Gerichtsgebühren ein, welche Sie für die erste bzw. zweite Instanz Instanz berechnen lassen möchten. Zur Ermittlung der anfallenden Gerichtsgebühren sehen Sie in der Anlage 1 zum Gerichtskostengesetz (GKG) nach.

Sofern Sie hier keine Berechnungen vornehmen lassen möchten, lassen Sie das Eingabefeld leer oder geben Sie eine 0 ein.

# 1. Inst., 2. Inst. - RA-Gebühren

Geben Sie hier die Anzahl der Rechtsanwaltsgebühren ein, welche Sie für die 1. bzw. 2. Instanz berechnen lassen möchten. Sofern Sie nicht wünschen, dass hier Berechnungen vorgenommen werden, lassen Sie das Eingabefeld leer oder geben Sie eine 0 ein.

Bei Eingabe von 2 RA-Gebühren wird von einer Verfahrensgebühr und einer Terminsgebühr mit den jeweiligen Quoten ausgegangen. Bei Eingabe von 3 RA-Gebühren in der 1. Instanz wird automatisch von der Einigungsgebühr als 3. Gebühr ausgegangen und die 2. Instanz deaktiviert.

Die eingegebene Anzahl gilt jeweils pro Partei! Das Programm verdoppelt also die Rechtsanwaltsgebühren.

### **Berechnung mit Mehrwertsteuer**

Wählen Sie Berechnung inkl. Umsatzsteuer, wenn bei der Berechnung des Kostenrisikos die Umsatzsteuer berücksichtigt werden soll.

# Mit außergerichtlichen Gebühren

Wählen Sie diese Einstellung, wenn bei der Berechnung des Kostenrisikos ebenfalls die außergerichtlichen Gebühren berücksichtigt werden sollen.

#### Mit Anwaltskosten Gegenseite

Wählen Sie diese Einstellung, wenn bei der Berechnung des Kostenrisikos ebenfalls die außergerichtlichen Gebühren berücksichtigt werden sollen.

#### Gegenseite Einzelvertretung

Diese Option ist nur aktiv, wenn bei Auftraggeber Gegenseite mehr als ein Auftraggeber eingetragen ist. Wählen Sie diese Option, wenn die Auftraggeber der Gegenseite nur durch einen Anwalt vertreten werden.

#### Wert ist Klageforderung

Wählen Sie diese Einstellung, wenn es sich bei dem Streitwert um eine Klageforderung handelt und diese betragsmäßig je nach Quote miteingerechnet werden soll. Wenn Sie die Einstellung deaktivieren, werden nur die Gerichtskosten und RA-Gebühren je nach Quote berücksichtigt. Dies ermöglicht die Feststellung des Kostenrisikos je nach Quote, wenn es sich bei dem Streitwert nicht um eine Klageforderung handelt, sondern beispielsweise um Ansprüche auf Herausgabe, Auskunft, Unterlassung etc. handelt.

# 12 a ArbGG

Durch diese Option wird die Kostenverteilung gem. § 12 a ArbGG berechnet.

# Quotentafel

# Zu berechnende Quote 1/10

Geben Sie hier die zu berechnende Quote ein. Standardmäßig wird diese mit 1/10 vorgeschlagen. Die Eingabe ist bis zu einer maximalen Quote von 1/99 möglich.

# Kläger

In der Tabellenspalte Kläger sehen Sie Quotelungen für den Fall eines Unterliegens/Obsiegens des Klägers, berücksichtigt werden standardmäßig die Kosten. Soll zusätzlich der Streitwert mit einbezogen werden, wählen Sie die Einstellung Streitwert ist Klageforderung.

#### Beispiele:

Die Quotelung 0/10 bedeutet, dass der Kläger den Streitwert überhaupt nicht erhält, also im Prozess unterliegt, und die gesamten Kosten zu tragen hat. Die Quotelung 5/10 bedeutet, dass der Kläger die Hälfte des Streitwerts erhält und die Kosten zur Hälfte zu tragen hat. Die Quotelung 10/10 bedeutet, dass der Kläger den gesamten Streitwert erhält und keine Kosten zu tragen hat, im Prozess also obsiegt.

### I. Instanz

In der Tabellenspalte 1. Instanz (für den Kläger) sehen Sie Quotelungen für den Fall eines Unterliegens /Obsiegens des Klägers, berücksichtigt werden standardmäßig die Kosten. Soll zusätzlich der Streitwert mit einbezogen werden, wählen Sie die Einstellung Streitwert ist Klageforderung. Beispiele:

Die Quotelung 0/10 bedeutet, dass der Kläger in der ersten Instanz den Streitwert überhaupt nicht erhält, also im Prozess unterliegt, und die gesamten Kosten zu tragen hat. Die Quotelung 5/10 bedeutet, dass der Kläger in der ersten Instanz die Hälfte des Streitwerts erhält und die Kosten zur Hälfte zu tragen hat. Die Quotelung 10/10 bedeutet, dass der Kläger in der ersten Instanz den gesamten Streitwert erhält und keine Kosten zu tragen hat, im Prozess also obsiegt.

#### 2 Instanzen

In der Tabellenspalte 2 Instanzen (für den Kläger) sehen Sie Quotelungen für den Fall eines Unterliegens /Obsiegens des Klägers, berücksichtigt werden standardmäßig die Kosten. Soll zusätzlich der Streitwert mit einbezogen werden, wählen Sie die Einstellung Streitwert ist Klageforderung. Die Quotelungen entnehmen Sie der Spalte Kläger auf der linken Seite.

Beispiele:

Die Quotelung 0/10 bedeutet, dass der Kläger in beiden Instanzen den Streitwert überhaupt nicht erhält, also in beiden Prozessen unterliegt, und die gesamten Kosten zu tragen hat. Die Quotelung 5/10 bedeutet, dass der Kläger in der zweiten Instanz die Hälfte des Streitwerts erhält und die Kosten zur Hälfte zu tragen hat. Die Quotelung 10/10 bedeutet, dass der Kläger in der zweiten Instanz den gesamten Streitwert erhält und keine Kosten zu tragen hat, in zweiter Instanz also obsiegt.

# Beklagter

In der Tabellenspalte Beklagter sehen Sie Quotelungen für den Fall eines Unterliegens/Obsiegens des Beklagten, wobei die Kosten standardmäßig berücksichtigt werden. Möchten Sie zusätzlich den Streitwert in die Berechnung einbeziehen, wählen Sie die Einstellung Streitwert ist Klageforderung. Beispiele:

Die Quotelung 10/10 bedeutet, dass der Beklagte vom Streitwert nichts zu bezahlen und keine Kosten zu tragen hat, im Prozess also obsiegt. Die Quotelung 5/10 bedeutet, dass der Beklagte die Hälfte des Streitwerts und die Kosten zur Hälfte zu tragen hat. Die Quotelung 0/10 bedeutet, dass der Beklagte den gesamten Streitwert und die gesamten Kosten zu tragen hat, also im Prozess unterliegt.

# I. Instanz

In der Tabellenspalte 1. Instanz (für den Beklagten) sehen Sie Quotelungen für den Fall eines Unterliegens /Obsiegens des Beklagten in der ersten Instanz, wobei die Kosten standardmäßig berücksichtigt werden. Möchten Sie zusätzlich den Streitwert in die Berechnung einbeziehen, wählen Sie die Einstellung Streitwert ist Klageforderung. Die Quotelungen entnehmen Sie der Spalte Beklagter links in der Mitte der Übersichtsliste. Beispiele:

Die Quotelung 10/10 bedeutet, dass der Beklagte in der ersten Instanz vom Streitwert nichts zu bezahlen und keine Kosten zu tragen hat, im Prozess also obsiegt. Die Quotelung 5/10 bedeutet, dass der Beklagte in erster Instanz die Hälfte des Streitwerts und die Kosten zur Hälfte zu tragen hat. Die Quotelung 0/10 bedeutet, dass der Beklagte in der ersten Instanz den gesamten Streitwert und die gesamten Kosten zu tragen hat, also im Prozess unterliegt.

# 2 Instanzen

In der Tabellenspalte 2 Instanzen (für den Beklagten) der Übersichtsliste Quotentafel sehen Sie Quotelungen für den Fall eines Unterliegens/Obsiegens des Beklagten für zwei Instanzen, wobei die Kosten standardmäßig berücksichtigt werden. Möchten Sie zusätzlich den Streitwert in die Berechnung einbeziehen, wählen Sie die Einstellung Streitwert ist Klageforderung. Die Quotelungen entnehmen Sie der Spalte Beklagter links in der Mitte der Übersichtsliste. Beispiele:

Die Quotelung 10/10 bedeutet, dass der Beklagte in beiden Instanzen vom Streitwert nichts zu bezahlen und keine Kosten zu tragen hat, im gesamten Prozess also obsiegt. Die Quotelung 5/10 bedeutet, dass der Beklagte in zweiter Instanz die Hälfte des Streitwerts und die Kosten zur Hälfte zu tragen hat. Die Quotelung 0/10 bedeutet, dass der Beklagte den gesamten Streitwert und die gesamten Kosten zu tragen hat, also im Prozess unterliegt.

# Funktionen in der Abschlussleiste

# Zurück

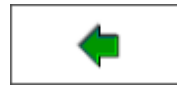

Wechselt zur nächstgelegenen Seite / Ansicht

# Senden

#### Datei:senden.png

Sie können die Auswertung auch per E-Mail - als Alternative zum E-Brief - versenden. Zuvor müssen Sie unter D Dienstprogramme, Einstellungen, Allgemeine Grundeinstellungen, Karteikarte 1 Allgemein die Einstellung 1.19 RA-MICRO E-Postausgang alternativ zum E-Brief auch per Outlook wählen.

### **E-Brief**

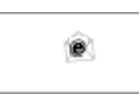

Startet den E-Brief und fügt die Berechnung als Anlage bei.

# Clipboard

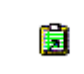

Hier kopieren Sie die Daten der Übersichtstabelle in die Zwischenablage.

# Drucken

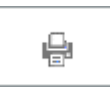

Hier kopieren Sie die Daten der Übersichtstabelle in die Zwischenablage.

#### OK

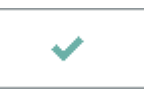

Hier verlassen Sie die Programmfunktion.

# Abbruch

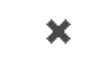

Hier verlassen Sie die Programmfunktion.